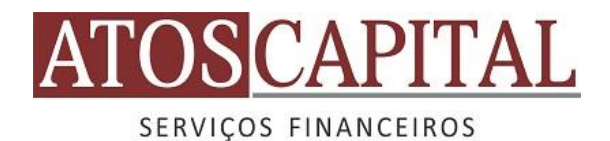

## PASSO A PASSO PARA GERAR O OFX – CAIXA ECONÔMICA FEDERAL

## Arquivo OFX

Um arquivo do tipo OFX é conhecido como "Open Financial Exchange". Dentro de um arquivo OFX estão contidas todas as movimentações feitas em um determinado período selecionado durante a geração do arquivo. Como exporto o arquivo OFX do meu banco para o a AtosCapital?

Abaixo segue o passo a passo para exportar o arquivo OFX:

## Caixa Econômica Federal

Após acessar a sua conta da Caixa, clique em: Minha conta.

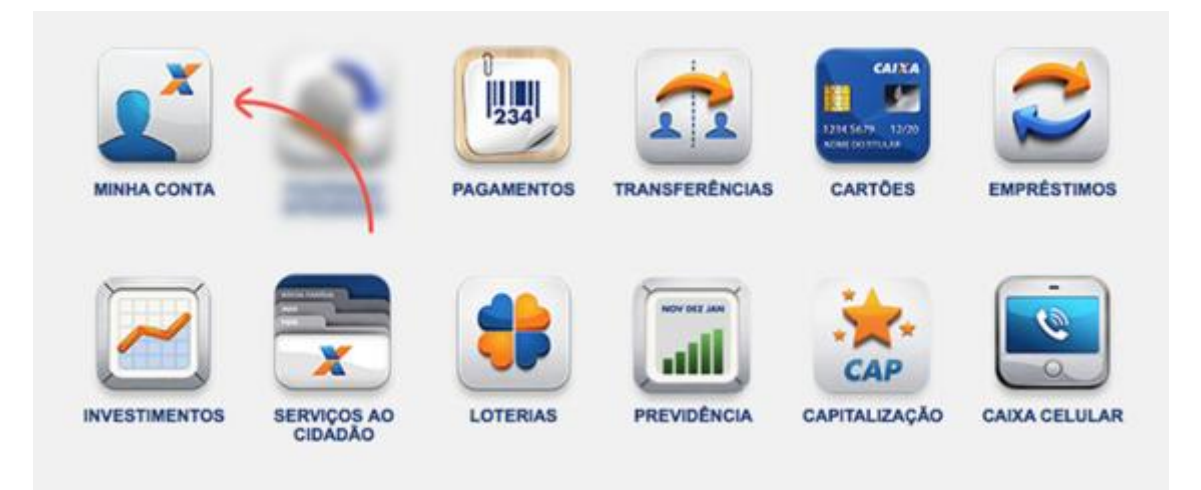

Depois, clique em: Extrato em Arquivo (txt, ofc e ofx).

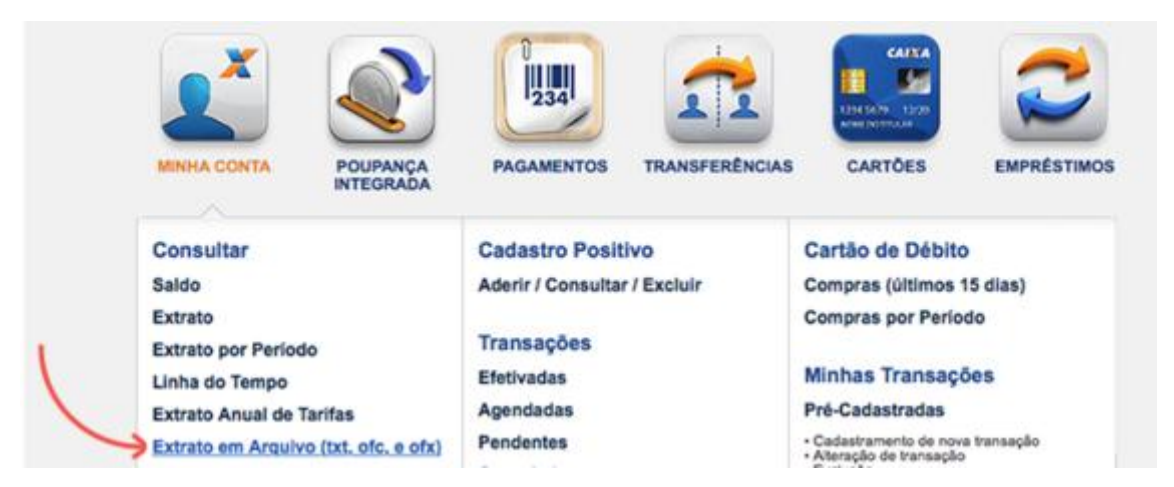

Por fim, escolha o mês que deseja exportar o arquivo e clique na opção: Gerar Arquivo para Gerenciadores Financeiros > OFX.

| Extrato por período                                                                     |                           | HORÁRIOS E LIMITES |
|-----------------------------------------------------------------------------------------|---------------------------|--------------------|
| Escolha a conta que deseja utilizar:                                                    |                           |                    |
| ESCOLHA O TIPO DE EXTRATO                                                               |                           |                    |
| OUTRO MÊS: Julho/2015                                                                   | Selecione o mês desejado. |                    |
| Desde o dia 01 até o dia 30                                                             |                           |                    |
| ESCOLHA A FORMA DO EXTRATO                                                              |                           |                    |
| Visualizar em Tela<br>Gerar Arquivo para Gerenciadores Financeiros<br>TXT<br>OFC<br>OFX |                           |                    |
| RETORNAR                                                                                | SIGLAS E ABREV            | NAÇÕES CONTINUAR   |